## Zoezi MyBusiness - boka pass/köp via dator

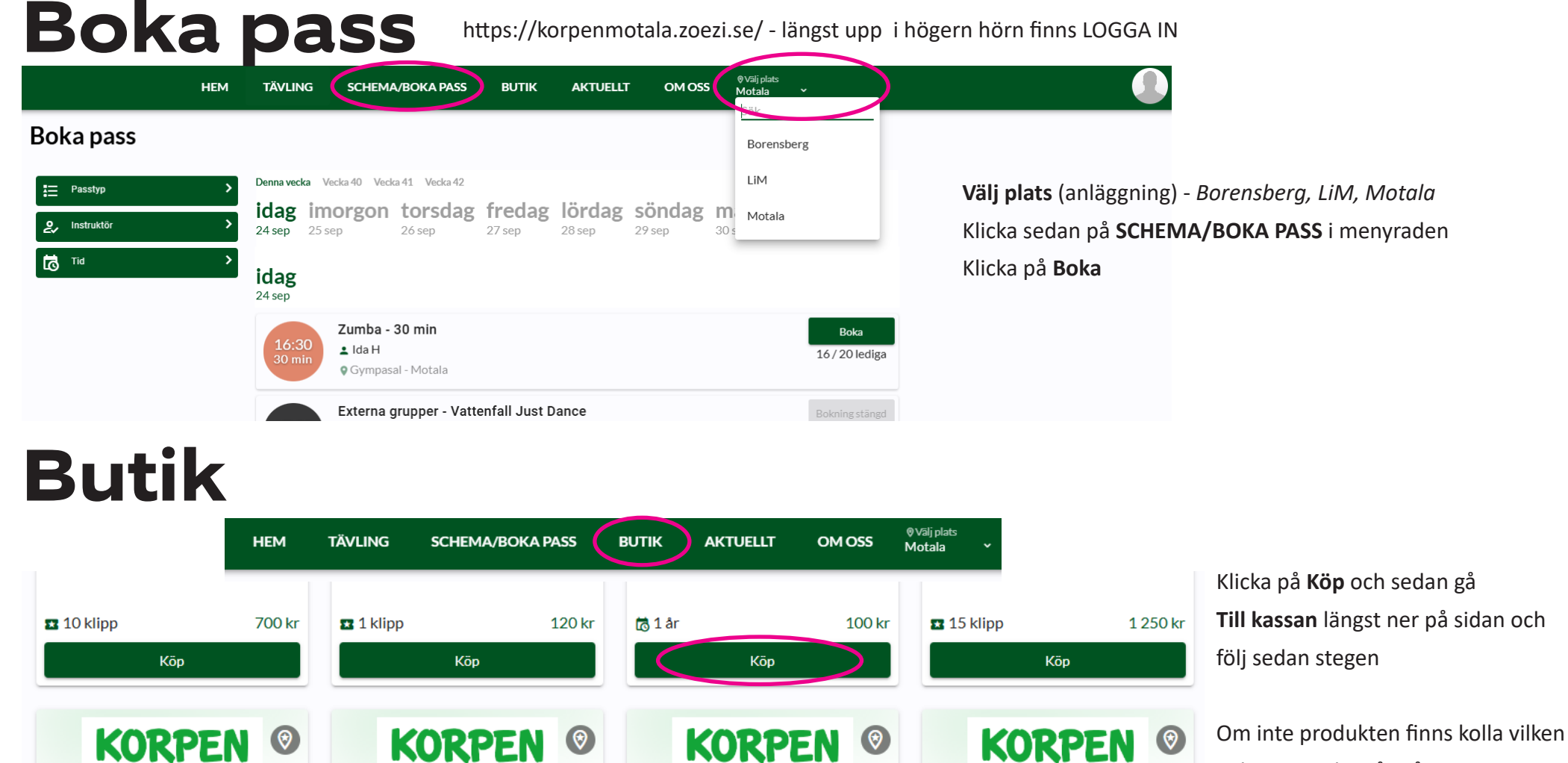

Motala

Till kassan

Motala

Motala

Motala

Medlemskap

100 kr

Ä

anläggning du står på

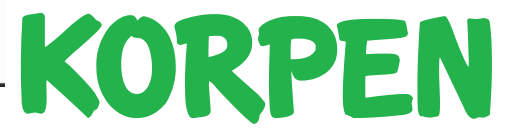